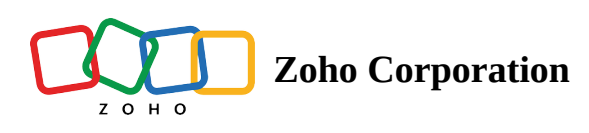

# Settings

The Settings section lets you view and manage organization details, app connections, and members on Zoho Flow. To access Settings, click the gear icon on the left bar.

The Settings section contains 6 sub-sections:

# **Organization Profile**

Under the organization profile you can view and edit various details such as the organization name, time zone, and date format.

Note that the organization name can be edited by the owner or admins only.

The time zone of your organization is taken into consideration when you configure a schedule trigger or include a delay in your flows. The flow will execute based on your organization's time zone.

|                  | $\left< \frac{7}{2} \right>$ Flow |                                                                         | EXPLORE GALLERY | Subscription | Zylker 🗸 | දු | ¢ | ¶∏: | ? | <b>@</b> |
|------------------|-----------------------------------|-------------------------------------------------------------------------|-----------------|--------------|----------|----|---|-----|---|----------|
| (ک)<br>Dashboard | Organization Profile              | Organization Profile                                                    |                 |              |          |    |   |     |   |          |
|                  | History                           | Organization Name *                                                     |                 |              |          |    |   |     |   |          |
| 🗾<br>My Flows    | Connections                       | Zylker                                                                  |                 |              |          |    |   |     |   |          |
| ~                | Mambara                           | Time Zone *                                                             |                 |              |          |    |   |     |   |          |
| Settings         | Members                           | ( GMT +5:30 ) India Standard Time ( Asia/Kolkata ) $\qquad \qquad \lor$ |                 |              |          |    |   |     |   |          |
| Ŧ                | Audit Trail                       | Date Format *                                                           |                 |              |          |    |   |     |   |          |
| _                | Support Access                    | MMMM dd,yyyy ( July 30,2021 )                                           |                 |              |          |    |   |     |   |          |
|                  |                                   | SAVE                                                                    |                 |              |          |    |   |     |   |          |
|                  |                                   |                                                                         |                 |              |          |    |   |     |   |          |
|                  |                                   |                                                                         |                 |              |          |    |   |     |   |          |
|                  |                                   |                                                                         |                 |              |          |    |   |     |   |          |

If you are part of multiple organizations, you can switch to another organization by clicking the organization name on the top bar.

|                  | $\left< \frac{7}{2} \right>$ Flow |                                                            | EXPLORE GALLERY Subscription Zylker | j 🕬 🖓 👰      |
|------------------|-----------------------------------|------------------------------------------------------------|-------------------------------------|--------------|
| (7)<br>Dashboard | Organization Profile              | Organization Profile                                       |                                     |              |
| -                | History                           | Organization Name *                                        | Zylker 🗸                            |              |
| My Flows         | Connections                       | Zylker                                                     |                                     | $\mathbf{X}$ |
| <b>Č</b>         | Members                           | Time Zone * (GMT +5:30) India Standard Time (Asia/Kolkata) |                                     | N            |
| Jettings         | Audit Trail                       | Date Format                                                |                                     |              |
|                  | Support Access                    | MMMM dd,yyyy (July 30,2021)                                |                                     |              |
|                  |                                   | SAVE                                                       | Manage Organizations                |              |
|                  |                                   |                                                            |                                     |              |
|                  |                                   |                                                            |                                     |              |

Alternatively, click your profile picture in the top right corner. In *My Organizations*, click **Manage**. Here, you can view more details such as all the organizations that you are part of, your role, organization ID, and created date. You can:

### **Access Organization**

Click to access an organization that you are a part of.

#### **Set as Default**

When you set an organization as default, you will be directed to it every time you access Zoho Flow.

#### **Leave Organization**

If you request to leave an organization, an email will be sent to the owner. Once they approve your exit request, you will no longer be able to access the organization. The connections and flows that you created will continue to be active.

#### **Delete Organization**

Hover on the organization name and click the trash icon that appears to delete the organization you own. If you choose to delete the organization, a request will be sent to the Zoho Flow Team. You can cancel the request before approval, or reactivate the organization within **30 days** of deletion. **After 30 days, all data, including flows, app** 

connections, history, and audit trial, will be deleted.

| ← Back                                                                                                    |                     |
|----------------------------------------------------------------------------------------------------|---------------------|
| Hi Frank!<br>Please select an organization                                                                                        |                     |
| Tom's Flows<br>Organization ID : 648326550<br>Role : admin<br>Created On : Jun 19,2017<br>Set as Default<br>Leave Organization    | ACCESS ORGANIZATION |
| Marketing Team<br>Organization ID : 650457386<br>Role : admin<br>Created On : Jul 27,2017<br>Set as Default<br>Leave Organization | ACCESS ORGANIZATION |
| Zylker<br>Organization ID : 650691386<br>Role : owner<br>Created On : Aug 1,2017<br>Your default organization                     | ACCESS ORGANIZATION |

# **Transfer Ownership of Organization**

If you are the owner of a Zoho Flow organization, you can transfer its ownership to one of the existing admins. To do so:

# 1. Click **Transfer Ownership**.

| A Back     Hi Frank!        Choose your organization here     Org ID:     Created on: Jun 19:2017     Time Zone: Asia/Kolkata     Org ID:     Created on: Jun 19:2017     Time Zone: Asia/Kolkata     Org ID:     Created on: Jun 19:2017     Time Zone: Asia/Kolkata     Org ID:     Created on: Jun 19:2017     Time Zone: Asia/Kolkata     Org ID:     Created on: Jun 19:2017     Time Zone: Asia/Kolkata     Org ID:     Created on: Jun 19:2017     Time Zone: Asia/Kolkata     Org ID:     Created on: Jun 19:2017     Time Zone: Asia/Kolkata     Org ID:     Created on: Jun 19:2017     Time Zone: Asia/Kolkata     Org ID:     Created on: Jun 19:2017     Time Zone: Asia/Kolkata     Org ID:     Created on: Jun 19:2017     Created on: Jun 19:2017     Time Zone: Asia/Kolkata     Org ID:     Created on: Jun 19:2017     Created on: Jun 19:2017     Created on: Jun 19:2017     Created on: Jun 19:2017     Created on: Jun 19:2017     Create | ✓ bac Fi Fanki   Generative Generative   Fi Bac Fi Fanki   Conservour organization here   (Admin) (Set as Default (Partice on: skal/kollata) (CESS) (CESS) | ← Back Hi Frank!<br>Choose your organization here                                                                                                    |                                      |
|----------------------------------------------------------------------------------------------------|----------------------------------------------------------------------------------------------------|----------------------------------------------------------------------------------------------------|--------------------------------------|
| Created on : Aug 01.2017 Time Zone : Asia/Kolikata ACCESS<br>Created on : Aug 03.2017 Time Zone : Asia/Kolikata ACCESS<br>Created on : Aug 03.2017 Time Zone : Asia/Kolikata ACCESS<br>Created on : Aug 03.2017 Time Zone : Asia/Kolikata ACCESS<br>Created on : Aug 03.2017 Time Zone : Asia/Kolikata ACCESS<br>Created on : Aug 03.2017 Time Zone : Asia/Kolikata ACCESS<br>Created on : Aug 03.2017 Time Zone : Asia/Kolikata ACCESS<br>Created on : Aug 03.2017 Time Zone : Asia/Kolikata ACCESS<br>Created on : Aug 03.2017 Time Zone : Asia/Kolikata ACCESS<br>Created on : Aug 03.2017 Time Zone : Asia/Kolikata ACCESS<br>Created on : Aug 03.2017 Time Zone : Asia/Kolikata ACCESS<br>Created on : Aug 03.2017 Time Zone : Asia/Kolikata ACCESS                                                                                                    | [Admin]     Org ID :     Time Zone : Asia/Kolkata     ACCESS                                                                                                    | Admini   Org ID :   Created on : Jun 19.2017   Time Zone : Asia/Kolkata   Image: Set as Default   Image: Set as Default <td< th=""><th>ACCESS<br/>ACCESS<br/>ACCESS<br/>ACCESS</th></td<> | ACCESS<br>ACCESS<br>ACCESS<br>ACCESS |

2. Choose an admin from the dropdown you wish to transfer ownership to.

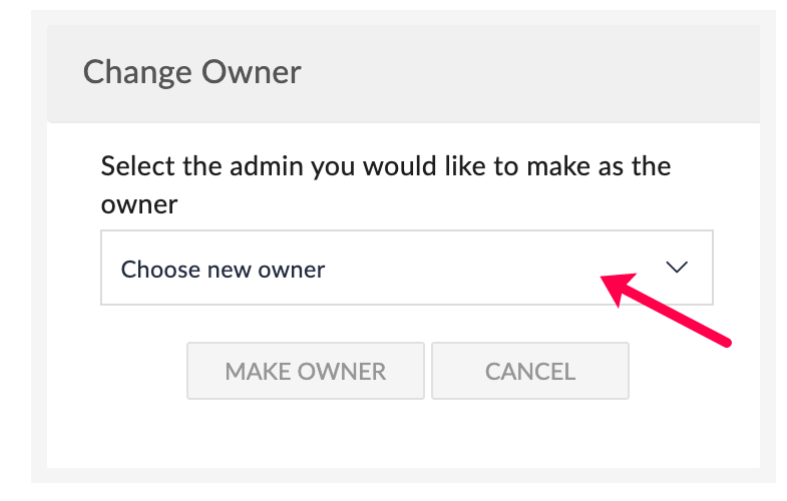

3. Click Make Owner.

#### **Note:**

- You can only transfer the ownership of your organization to an existing admin who does not already own any other Zoho Flow organizations.
- Only admins who do not already own any other organizations will be displayed in the dropdown.

### **Get your Organization ID**

In some cases, such as when you are contacting support to resolve an issue or when you are trying to update your subscription plan, you may need to obtain your Organization ID. To do so:

- 1. Log in to your Zoho Flow account.
- 2. Click your profile picture in the top right corner. In My Organizations, click Manage.
- 3. Here, you can view all the organizations you are part of and get details such as your role, organization ID, timezone, and more.

# History

View the history of all flow executions in your organization here. Click a particular execution to see all the steps of the flow and their input and output details.

|                      | $\left< \frac{7}{2} \right>$ Flow |                                        | ZForms to ZCRM × 1 Second (992 ms)                                                                                              |
|----------------------|-----------------------------------|----------------------------------------|----------------------------------------------------------------------------------------------------|
| (്)<br>Dashboard     | Organization Profile              | Task History $ \mathcal{G} $           | Estausibilited Neuvorsian                                                                                                    |
| <b>D</b>             | History                           | RUN                                    | Entry submitted - New version<br>• July 27,2021 11:44:31 PM                                                                     |
| My Flows             | Connections                       | Date & Time Flow Name                  | {<br>"&DDED TIME", "27_T11_2021 11.14.31".                                                                                      |
| <b>C</b><br>Settings | Members E July 29,2021            |                                        | <pre>MODIFIED_USER": "frank@zylker.com",</pre>                                                                                  |
|                      | Audit Trail                       | • 10:11:06 PM Lead nurturing           | "MultiLine": "",<br>"Name_Last": "Wilson",                                                                                      |
|                      | Support Access                    | • 7:19:29 PM Ticket Sentiment Analysis | "Email": "mr@zylker.com",<br>"form_id": "Register",                                                                             |
|                      |                                   | • 7:19:29 PM Lead nurturing            | "PROMENUMBER": />5/>5/36/3/3/<br>"IP_ADDRESS": "114.69.238.2",<br>"ADDRD TIME ISO8601". "2021_07_27T11.14.31.000_07.00".        |
|                      |                                   | • 5:26:27 PM Ticket Sentiment Analysis | "REFERRER_NAME": "",<br>"Singleline": "Zylker"                                                                                  |
|                      |                                   | 5:26:26 PM Lead nurturing              | }                                                                                                    |
|                      |                                   | 5:04:03 PM Ticket Sentiment Analysis   |                                                                                                    |
|                      |                                   | • 5:04:03 PM Lead nurturing            | Create or update module entry         input         output           Create or update module entry         input         output |
|                      |                                   | 🔁 July 27,2021                         | • July 27,2021 11:44:31 PM                                                                                                    |
|                      |                                   | • 11:44:31 PM ZForms to ZCRM           |                                                                                                    |
|                      |                                   | 🔁 July 08,2021                         |                                                                                                    |
|                      |                                   | • 3:19:05 PM ZForms to ZCRM            |                                                                                                    |

The filters on the right allow you to view a customized list of executions sorted by flows, status, and date.

| Task History $\mathcal{G}$ |                                 |               |           | Filter                     |
|----------------------------|---------------------------------|---------------|-----------|----------------------------|
| RUN                        |                                 |               |           | Flow                       |
| Date & Time                | Flow Name                       | Time Taken    | Status    | Status                     |
| 🔁 July 30,2021             |                                 |               |           | Completed ~                |
| • 6:34:23 PM               | Lead nurturing                  | < 1 Second    | Completed | Date                       |
| • 4:06:27 PM               | Lead nurturing                  | < 1 Second    | Completed | Jul 1, 2021 - Jul 31, 2021 |
| • 8:50:49 AM               | Auto Escalate Ticket for Import | ant [1 Second | Completed |                            |
| • 8:50:49 AM               | Lead nurturing                  | < 1 Second    | Completed |                            |
| • 8:26:49 AM               | Lead nurturing                  | < 1 Second    | Completed |                            |
| 😇 July 29,2021             |                                 |               |           |                            |
| • 10:58:45 PM              | Ticket Sentiment Analysis       | < 1 Second    | Completed |                            |
| • 10:58:44 PM              | Lead nurturing                  | < 1 Second    | Completed |                            |
| • 10:29:40 PM              | Ticket Sentiment Analysis       | < 1 Second    | Completed |                            |
| • 10:29:39 PM              | Lead nurturing                  | < 1 Second    | Completed |                            |
| • 10:11:06 PM              | Ticket Sentiment Analysis       | < 1 Second    | Completed |                            |

# **Understanding Execution Statuses**

You will be able to see the status of each execution in History. Here's a list of all possible statuses:

**Processing:** The flow execution is in progress. Data is being moved between apps in your flow.

**Queued:** Whenever Zoho Flow receives data from a connected app in your flow, the status displayed will be 'Queued' until the data is ready to be moved. This status will remain until the records are picked for processing. All queued records will be executed automatically.

**Delayed:** You have a '<u>Delay</u>' action in your flow. This status will be displayed until the duration specified in the Delay action is reached.

Filtered: A filter condition (<u>Trigger criteria</u>) added to your flow's trigger has filtered a record from executing.

**Completed:** The execution of the flow has completed successfully.

Failed: The flow ran into an error during execution. Learn how to fix errors

**Note:** The status of an execution that has taken an <u>error branch</u> in a flow will have "via error branch" next to it.

### How to Export a Flow's Task History

Export Task History allows the owner or the admins of an organization to receive the task history of a flow for a selected period to their email inbox.

The file will be in CSV format, with a **maximum size of 10MB**. If the size of execution data for this time frame exceeds 10MB, we will attach a file that contains the latest logs that fit the file size. For the remaining logs, you can export the logs of the previous dates again.

To export your logs:

- 1. From My Flows, open your required flow.
- 2. Navigate to **History**.
- 3. Under **Filter**, select a date range.
- 4. Click **Export**.

| Zoho Books - Google Sheets ->>                  | SUMMARY BUILDER | HISTORY  |           | YOUR FLOW IS 🔍 ?                            |
|-------------------------------------------------|-----------------|----------|-----------|---------------------------------------------|
| Task History ロ                                  |                 |          | EXPORT    | Filter Status                               |
| Date & Time                                     | Tin             | ne Taken | Status    | All V<br>Date<br>Sep 1, 2021 - Sep 30, 2021 |
| • 1:17:37 PM                                    | < 1             | Second   | Completed |                                             |
| <ul><li>1:17:35 PM</li><li>6:06:14 AM</li></ul> | < 1             | Second   | Completed |                                             |
| ☞ 17-09-2021                                    |                 |          |           |                                             |
| • 10:14:31 AM                                   | < 1             | Second   | Completed |                                             |
| ₴ 15-09-2021                                    |                 |          |           |                                             |
| • 5:26:13 PM                                    | < 1             | Second   | Completed |                                             |
| • 5:23:30 PM                                    | < 1             | Second   | Completed |                                             |

5. Once you receive the email, download the attached file.

**Note:** The logs will be sent to the email address associated with the admin or owner exporting them.

# Connections

A connection is an app account that Zoho Flow has permission to exchange data with. For example, you can connect your Trello account or your team's Gmail account to Zoho Flow.

# **Create a Connection**

To create an app connection:

- 1. Go to **Settings** > **Connections**.
- 2. Click Create Connection.

|            | Q Search connections he                                                                                                    | re CREATE CONNECTIO                                                                                                    | ON                                                                                                    |
|------------|----------------------------------------------------------------------------------------------------|----------------------------------------------------------------------------------------------------|----------------------------------------------------------------------------------------------------|
| Created by | Last updated on                                                                                                    | Action                                                                                                    |                                                                                                    |
| Frank      | July 07,2020 19:17                                                                                                    | SHARE TEST RECONNECT                                                                                                    |                                                                                                    |
| Frank      | July 07,2020 19:16                                                                                                    | SHARE TEST RECONNECT                                                                                                    |                                                                                                    |
| Frank      | July 27,2020 12:52                                                                                                    | SHARE TEST RECONNECT                                                                                                    |                                                                                                    |
| Frank      | May 11,2021 21:33                                                                                                    | SHARE TEST RECONNECT                                                                                                    |                                                                                                    |
| Frank      | March 26,2021 11:10                                                                                                    | SHARE TEST RECONNECT                                                                                                    |                                                                                                    |
| Frank      | January 05,2021 10:31                                                                                                    | SHARE TEST RECONNECT                                                                                                    |                                                                                                    |
| Frank      | January 04,2021 09:32                                                                                                    | SHARE TEST RECONNECT                                                                                                    |                                                                                                    |
| Frank      | December 11,2020 20:38                                                                                                    | SHARE TEST RECONNECT                                                                                                    |                                                                                                    |
| Frank      | November 12,2020 21:33                                                                                                    | SHARE TEST RECONNECT                                                                                                    |                                                                                                    |
| Frank      | March 26,2021 12:15                                                                                                    | SHARE TEST RECONNECT                                                                                                    |                                                                                                    |
| Frank      | September 18,2020 21:46                                                                                                    | SHARE TEST RECONNECT                                                                                                    |                                                                                                    |
|            | Created by Frank Frank Frank Frank Frank Frank Frank Frank Frank Frank Frank Frank Frank Frank Frank Frank Frank Frank Frank Frank Frank | Created byLast updated onFrankJuly 07,2020 19:17FrankJuly 07,2020 19:16FrankJuly 27,2020 12:52FrankMay 11,2021 21:33FrankMarch 26,2021 11:10FrankJanuary 05,2021 10:31FrankJanuary 05,2021 10:31FrankDecember 11,2020 20:38FrankNovember 12,2020 21:33FrankMarch 26,2021 12:15FrankSeptember 18,2020 21:46 | Created by       Last updated on       Action         Frank       July 07,2020 19:17       SHARE       TEST       RECONNECT         Frank       July 07,2020 19:16       SHARE       TEST       RECONNECT         Frank       July 07,2020 19:16       SHARE       TEST       RECONNECT         Frank       July 27,2020 12:52       SHARE       TEST       RECONNECT         Frank       May 11,2021 21:33       SHARE       TEST       RECONNECT         Frank       March 26,2021 11:10       SHARE       TEST       RECONNECT         Frank       January 05,2021 10:31       SHARE       TEST       RECONNECT         Frank       January 04,2021 09:32       SHARE       TEST       RECONNECT         Frank       December 11,2020 20:38       SHARE       TEST       RECONNECT         Frank       November 12,2020 21:33       SHARE       TEST       RECONNECT         Frank       November 12,2020 21:33       SHARE       TEST       RECONNECT         Frank       March 26,2021 12:15       SHARE       TEST       RECONNECT         Frank       Starte 2,2020 21:33       SHARE       TEST       RECONNECT         Frank       Starte 2,2020 21:33       SHARE |

- 3. In the configuration window that appears, choose an app and click Next.
- 4. Enter the connection name. This is the name of your app account on Zoho Flow. E.g.: Frank's Zoho Books, Ann's CRM.
- 5. You can edit your connection name any time by clicking the edit icon.

| * | Frank's Todoist Connection 🖉 🥢 | Frank | January 04,2021 09:32 | SHARE | TEST | RECONNECT | Ū |
|---|--------------------------------|-------|-----------------------|-------|------|-----------|---|
|   |                                |       |                       |       |      |           |   |

- 6. Enter any other details required to create a connection. This varies by app as different apps have different authentication requirements.
- 7. For some apps, you may be able to choose whether the connection can be used for all triggers and actions or only for a selected few.
- 8. Click Authorize.

Note: You can create multiple connections for the same app. For example, you can connect your personal and professional Gmail accounts to Zoho Flow.

# **Share or Unshare Connections**

Your app connection is private by default (excluding the organization owner and admins who have access to all connections). Sharing a connection makes it available to all members of your organization. They can access, create, and update data by using the connection in flows.

Click Share to share the connection with your organization members.

Unsharing a connection denies all other users access and makes it private again. Flows using the connection will continue to access, create, and update data using the connection.

Click **Unshare** to make the connection private.

| 문 Frank's Zoho Desk Conne | Frank | April 21,2021 13:38 | UNSHARE | TEST RECONNECT |
|---------------------------|-------|---------------------|---------|----------------|
| Frank's ActiveCampaign C  | Frank | March 23,2020 13:12 | SHARE   | TEST RECONNECT |

# **Test Connection**

An invalid connection causes your flow to fail. Click **Test** to check whether your connection is working correctly. If you do not see a success message, try reconnecting or creating a new connection.

| Frank's Todoist Connection 🖉 | Frank | January 04,2021 09:32 | SHARE TEST RECONNECT |
|------------------------------|-------|-----------------------|----------------------|
|                              |       |                       |                      |

# **Reconnect Connection**

Reconnect if your connection has an issue or if you want to change the triggers and actions that can use this flow (for selected apps only).

Click **Reconnect**, make the necessary changes, and click **Authorize**.

| Frank's Todoist Connection 🖉 | Frank | January 04,2021 09:32 | SHARE | TEST | RECONNECT | ] 🔟 |
|------------------------------|-------|-----------------------|-------|------|-----------|-----|
|                              |       |                       |       |      |           |     |

# **Delete Connection**

Deleting a connection removes it permanently. If you delete a connection, flows using it will fail. Actions previously executed by the flow with the connection won't be affected.

Click the delete icon for the connection you want to remove from your organization.

| * | Frank's Todoist Connection | 2 | Frank | January 04,2021 09:32 | SHARE | TEST | RECONNECT |
|---|----------------------------|---|-------|-----------------------|-------|------|-----------|
|   |                            |   |       |                       |       |      |           |

# Members

There are three types of organization members in Zoho Flow: owners, admins, and users. You can create an organization and belong to multiple organizations.

# **Roles and Permissions**

#### Owners

By default, the person who creates an organization is the owner. As the owner, you can:

- Modify the organization name
- Add or remove members
- Change roles of members
- Create, edit, and delete flows
- Create, test, delete, and reconnect app connections
- View audit trail

#### Admins

As an admin, you can:

- Modify the organization name
- Add or remove members
- Change roles of members
- Create, edit, and delete flows
- Create, test, delete, and reconnect app connections
- View audit trail

#### Users

As a user you can:

- Create, edit, and delete flows
- Create, test, delete, and reconnect app connections

# **Managing Members**

The owner or admin can manage the members of the organization.

#### Add member

To add a member to your Zoho Flow organization:

#### 1. Go to **Settings** > **Members**

#### 2. Click Add Member in the top right.

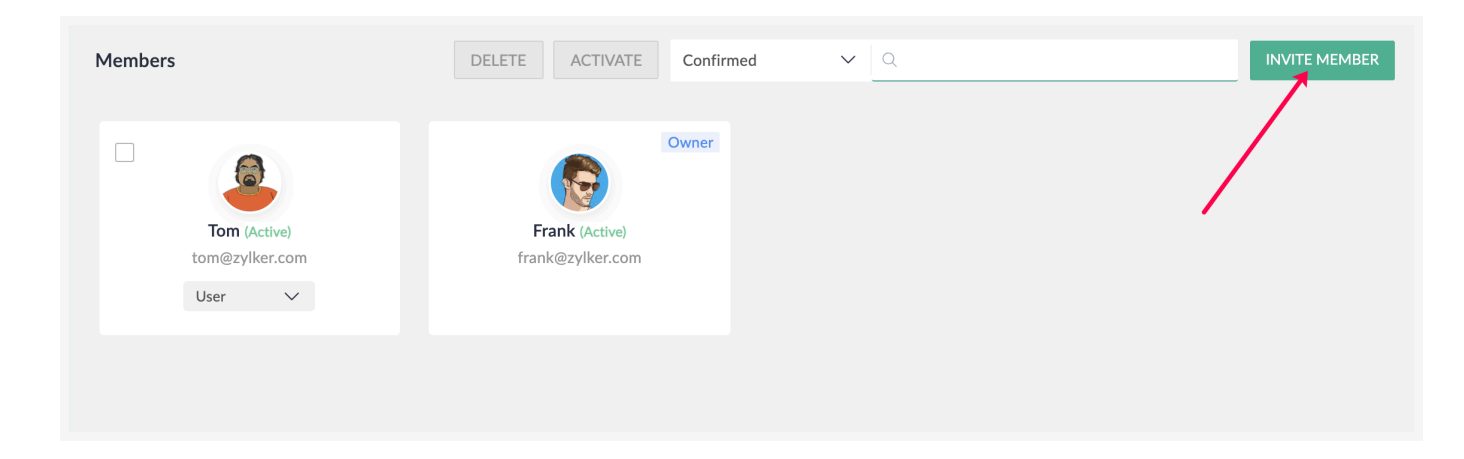

- 3. Enter the name, email address, and role of the new member and click **Send** to invite them.
- 4. You will be notified by email when the member accepts your invitation.
- 5. To change the role of a member, click on the current role. Choose the new role from the dropdown.

| Tom (Active)    | Owner<br>Frank (Active) |
|-----------------|-------------------------|
| User V          | Trank@zynch.com         |
| Admin<br>User 🗸 |                         |

6. View the list of confirmed or pending members by choosing one of these options from the dropdown.

| Members                        | DELETE ACTIVATE                    | Confirmed | V Q Zylker                                                                                                    | INVITE MEMBER |
|--------------------------------|------------------------------------|-----------|----------------------------------------------------------------------------------------------------|---------------|
|                                |                                    | Confirmed | <ul> <li>Image: A second second s</li></ul> |               |
| Tom (Active)<br>tom@zylker.com | Frank (Active)<br>frank@zylker.com | Pending   |                                                                                                    |               |

#### **Deactivate or activate member**

Deactivating a member restricts them from accessing your Zoho Flow organization.

Select the checkbox for the required user and click **Deactivate**. To activate the member again, select the checkbox for the user and click **Activate**.

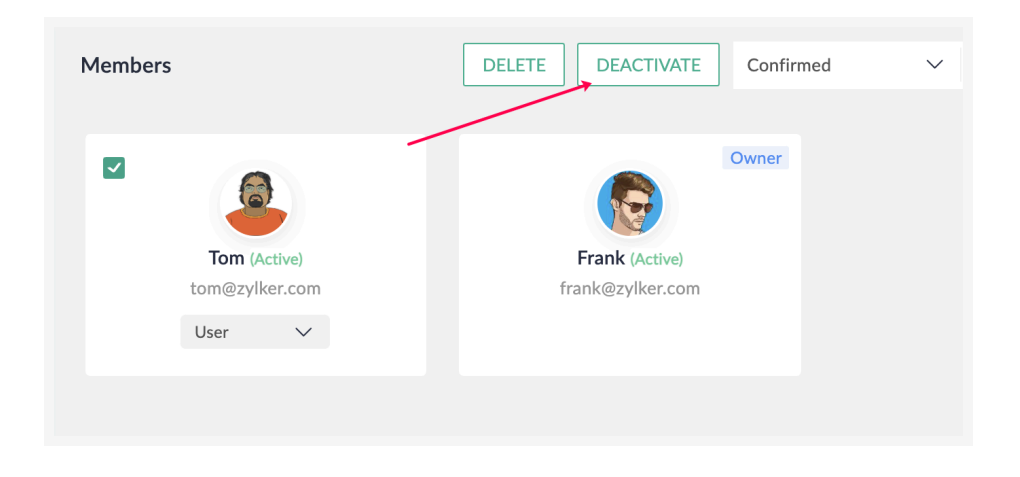

### **Remove member**

Removing a member denies them access to your organization until they are invited again. This feature is particularly useful when you want to invite a client or an employee from another team to work in your Zoho Flow organization for a limited period of time.

To remove a member or an invitee, select the checkbox for the user and click **Delete**.

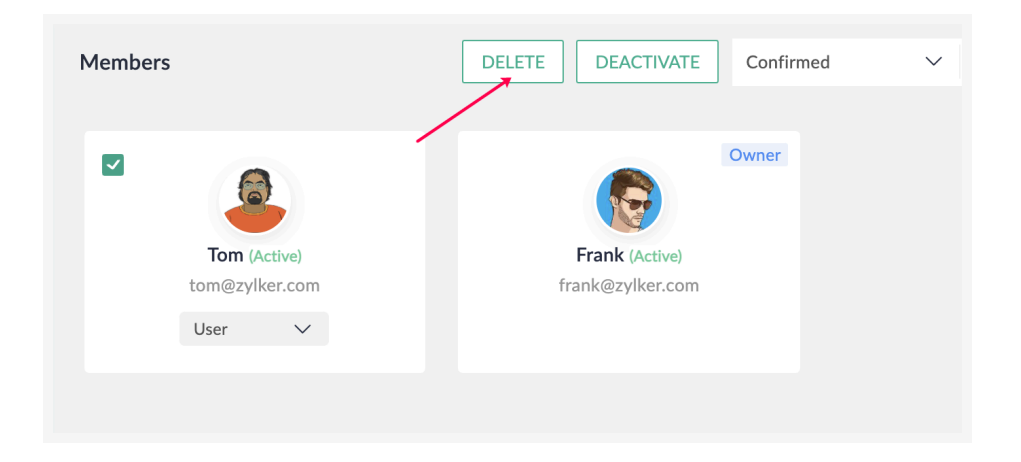

# **Audit Trail**

The audit trail is an organization-wide log of activities. Use it to track what is happening in your Flow organization. To view activities for a specific period only, use the filter option on the right.

| <b>Note:</b> This      | subsection will only be vi                                                        | sible to the owner a                                                                   | nd admins of the organizatio | n.         |
|------------------------|-----------------------------------------------------------------------------------|----------------------------------------------------------------------------------------|------------------------------|------------|
|                        |                                                                                   |                                                                                        |                              |            |
| Organization Profile   | Audit Trail                                                                       |                                                                                        |                              | Filter     |
| History                | Date & Time                                                                       | Description                                                                            | Processed by                 | Date Range |
| Connections            | 😇 August 09,2021                                                                  |                                                                                        |                              |            |
| Members<br>Audit Trail | ۲<br>۲<br>۲<br>۲<br>۲<br>۲<br>۲<br>۲<br>۲<br>۲<br>۲<br>۲<br>۲<br>۲<br>۲<br>۲<br>۲ | low - <b>Saved</b><br>uto Escalate Ticket for Important Deals<br>saved                 | Frank                        |            |
| Support Access         | 7 — 11:38:55 AM A 2                                                               | low - <b>Saved</b><br>uto Escalate Ticket for Important Deals<br>saved                 | Frank                        |            |
|                        | / 11:38:50 AM A                                                                   | low - <b>Saved</b><br>uto Escalate Ticket for Important Deals<br>saved                 | Frank                        |            |
|                        | J         11:38:32 AM         FI           A         A         A                  | low - <b>Deleted</b><br>uto Ticket Assign deleted                                      | Frank                        |            |
|                        | ۲ – ۲۱:37:35 AM الم                                                               | low - <b>Created</b><br>uto Ticket Assign created                                      | Frank                        |            |
|                        | 7 — 11:36:38 AM C                                                                 | low - <b>Copy created</b><br>opy of Auto Escalate Ticket for<br>nportant Deals created | Frank                        |            |

### **Restore Deleted Flows**

Deleted flows can be restored up to 90 days after the date of deletion. To do so:

- 1. Navigate to **Settings** > **Audit Trail**.
- 2. Locate the entry corresponding to the deleted flow.
- 3. Click Restore.

**Note:** 

- The deleted flow will be restored to the My Flows page, regardless of its original location.
- Only the owner or administrators of an organization can restore deleted flows.

#### **How to Export Audit Trail**

Export Audit Trail allows the owner or the admins of an organization to receive the audit logs for a selected period to their email inbox. The file will be in CSV format.

To export your logs:

- 1. Navigate to **Settings** > **Audit Trail**.
- 2. Under Filter, select a date range that is less than 90 days.
- 3. Click **Export**.

| Audit Trail          |                                                                          |              | EXPORT                   |   |
|----------------------|--------------------------------------------------------------------------|--------------|--------------------------|---|
| Date & Time          | Description                                                              | Processed by | Date Range Current Month | ~ |
| 12-10-2021           |                                                                          |              |                          |   |
| J 03:03:40 PM        | Flow - Installed from gallery<br>Zoho CRM-Shopify installed from gallery |              |                          |   |
| 11-10-2021           |                                                                          |              |                          |   |
| <b>9</b> 01:58:46 PM | Flow - <b>Saved</b><br>contact form 7 saved                              |              |                          |   |
| <b>9</b> 01:58:36 PM | Flow - <b>Saved</b><br>contact form 7 saved                              |              |                          |   |
| J 11:54:08 AM        | Flow - Saved contact form 7 saved                                        |              |                          |   |

4. Once you receive the email, download the attached file.

**Note:** The logs will be sent to the email address associated with the admin or owner exporting them.

# **Support Access**

Enabling support access allows the Zoho Flow team to use your connections to edit and debug your flows.

Click the checkbox next to **Allow support access** to grant the Zoho Flow team access to your organization's connections so we can work to resolve your issue faster .

| Organization Profile | Support Access                                                                                                    |
|----------------------|----------------------------------------------------------------------------------------------------|
| History              | Sometimes the best way to resolve an issue or validate a flow or connection, is by allowing a member of the Zoho Flow Support Team to access your account to edit and debug your flows |
| Connections          | (i) By allowing this, you authorize Zoho Flow support team to use your connections to edit and debug your flows.                                                                       |
| Members              | Allow support access                                                                                                    |
| Audit Trail          |                                                                                                    |
| Support Access       | N                                                                                                    |
|                      |                                                                                                    |

í

- Support access will automatically expire after **15 days** from the date you enabled it. You can also uncheck the box to disable support access manually.
- Support access can be enabled only by the owner or admins of an organization.

# **Custom Functions**

You can write your own custom functions to extend the functionality of Zoho Flow. You can write them in Deluge to perform complex operations that cannot be done with the built-in logic elements or actions and triggers in Zoho Flow. You'll find the list of all the custom functions created in your organization in this page.

## **Create a Custom Function**

To create a new custom function:

1. Navigate to **Settings** > **Custom Functions**.

| (🖉)<br>Dashboard | Organization Profile | Custom Functions          |              | Q. Search functions here CREATE CUSTOM FUNCTION |                |  |
|------------------|----------------------|---------------------------|--------------|-------------------------------------------------|----------------|--|
|                  | History              | Name                      | Created By   | Last updated on                                 | Action         |  |
| My Flows         | Connections          | G GetSentiment            | Frank        | May 19,2023 19:20                               | TEST EDIT COPY |  |
| Settings         | Agents               | A AddParticipants         | Frank        | May 19,2023 19:21                               | TEST EDIT COPY |  |
| ÷                | Members              | C ConstructZCRMProductM   | Frank        | May 19,2023 19:21                               | TEST EDIT COPY |  |
|                  | Support Access       | F FormatDate              | Frank        | May 19,2023 19:21                               | TEST EDIT COPY |  |
|                  | Custom Functions     | G GetFirstNameAndLastName | Frank        | May 19,2023 19:21                               | TEST EDIT COPY |  |
|                  |                      | C ConvertDateFormat       | Naman Shroff | May 19,2023 19:21                               | TEST EDIT COPY |  |
|                  |                      | A AddDaysToCurrentDate    | Frank        | May 19,2023 19:21                               | TEST EDIT COPY |  |
|                  |                      | F FetchEligibleAssignee   | Frank        | May 19,2023 19:21                               | TEST EDIT COPY |  |

- 2. Click Create Custom Function.
- 3. Enter a name. Remember that the name must start with a letter or underscore and can only include alphanumeric characters and underscores. For example: \_discount\_calculation\_1, autofill\_zipcode You can rename an existing custom function any time by clicking the edit icon next to the name.
- 4. Select a **return type** (output data type) and optionally specify the parameter (input) and its **data type**.
- 5. Enter your Deluge script, then click **Save**.

# **Test a Function**

You can test your custom function to ensure that it is working as expected by providing a sample input.

# **Edit a Function**

If you need to make changes to an existing custom function, you can click the **Edit** button. Here, you can use the function editor to test as well as save your new function.

# **Duplicate a Function**

Duplicating a custom function allows you to create a copy of an existing function, so that you can experiment with different code without worrying about affecting the original script. This is useful if you want to create variations of a function, or if you want to test different approaches to a particular problem.